# Инструкция по электронной записи на портале «Электронная запись в школу»

1. Перейти на сайт Электронная запись в школу

Ввести в графу район «Сосновоборский»

Заполнить графу ТИП ОРГАНИЗАЦИИ – Общеобразовательная организация

Выбрать в списке Муниципальное бюджетное образовательное учреждение

«Средняя школа №1»

| Организации                                                | <b>Г</b><br>Подать заявление                                                                                                    | Проверить статус                                                                                                    |  |  |  |
|------------------------------------------------------------|----------------------------------------------------------------------------------------------------|----------------------------------------------------------------------------------------------------|--|--|--|
| Образовательные организации Ленинградской области Всего: 9 |                                                                                                    |                                                                                                    |  |  |  |
|                                                            |                                                                                                    |                                                                                                    |  |  |  |
| ×   ~ A                                                    | Іуниципальное бюджетное<br>бщеобразовательное учреж<br>№ 8"<br>дрес: 188540, Ленинградск<br>основый Бор, ул. Ленинград                   | кдение "Лицей<br>ая область, г.<br>цская, 64                                                                                                    |  |  |  |
|                                                            | <b>Іуниципальное бюджетное<br/>бщеобразовательное учреж<br/>Гимназия № 5»</b><br>дрес: 188544, Ленинградск<br>основый Бор, ул. Солнечная | кдение<br>ая область, г.<br>а, д.31                                                                                                    |  |  |  |
|                                                            | Іуниципальное бюджетное<br>бщеобразовательное учреж                                                                                      | кдение                                                                                                    |  |  |  |
|                                                            | средняя общеооразоваты<br>»<br>дрес: 188540, Ленинградск<br>основый Бор, ул. Комсомолі                                                   | яная школа №<br>ая область, г.<br>ьская, д.11                                                                                                    |  |  |  |
|                                                            |                                                                                                    | Организации Подать заявление   и Ленинградской области   Муниципальное бюджетное общеобразовательное учрем № 8°   х Г Адрес: 188540, Ленинградско Сосновый Бор, ул. Ленинградско Сосновый Бор, ул. Ленинградско Сосновый Бор, ул. Солнечная   х Х   х Х   х Х   Х Х   Х Х   Х Х   Х Х   Х Х   Х Х   Х Х   Х Х   Х Х   Х Х   Х Х   Х Х   Х Х   Х Х   Х Х   Х Х   Х Х   Х Х   Х Х   Х Х   Х Х   Х Х   Х Х   Х Х   Х Х   Х Х   Х Х   Х Х |  |  |  |

2. При выборе Вы увидите всю информацию о школе. У Вас появится информация о контактах с администрацией школы, Вы сможете ознакомиться с максимальной наполняемостью классов, а так же появится закладка «ПОДАТЬ ЗАЯВЛЕНИЕ». Она выделена красным цветом на рисунке.

Нажимаем на кнопку «ПОДАТЬ ЗАЯВЛЕНИЕ».

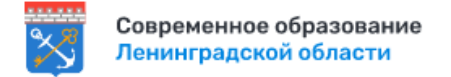

| ÷١ | ΜБ( | )У " | CO | Ш | N⁰ | 1" |
|----|-----|------|----|---|----|----|
|----|-----|------|----|---|----|----|

Общие сведения Максимальная наполняемость

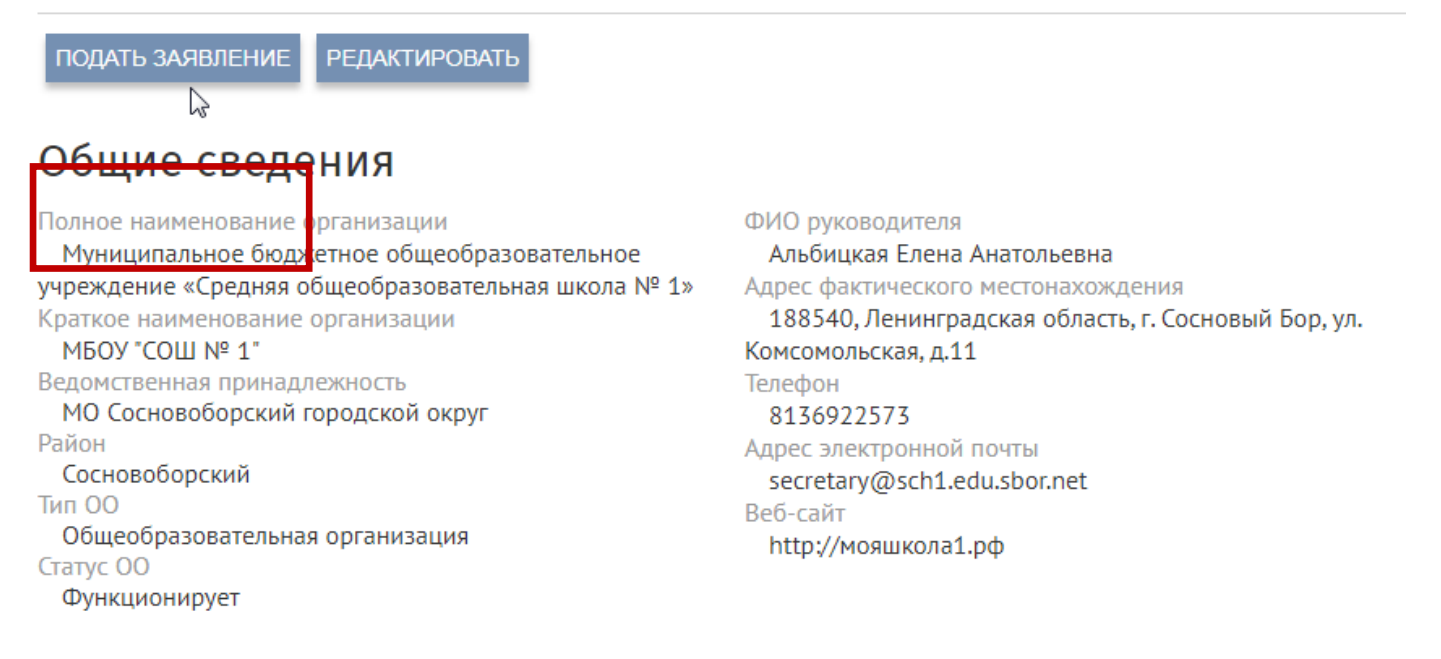

Организации

Подать заявление

3. Выполнить шаги по заполнению заявления. Всего шесть шагов. Первый из

которых заполнение сведений о ребенке.

### Заявление на зачисление в общеобразовательную организацию

|                                             | ОТПРАВИТЬ                |
|---------------------------------------------|--------------------------|
| Заявление направлено из конфликтной комисси | И                        |
| ⊔аг 1/6 — Общие сведения о ре<br>҄          | ебенке                   |
| Фамилия ребенка *                           | Имя ребенка *            |
| Отчество ребенка                            |                          |
| <br>Дата рождения ребенка *                 |                          |
| дд.мм.гггг 🗖                                | Место рождения ребенка * |
| Пол ребенка • 🛛 🗙 🗸 🗸                       |                          |
| Гражданство ребенка *                       |                          |

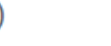

Реестр

Проверить статус

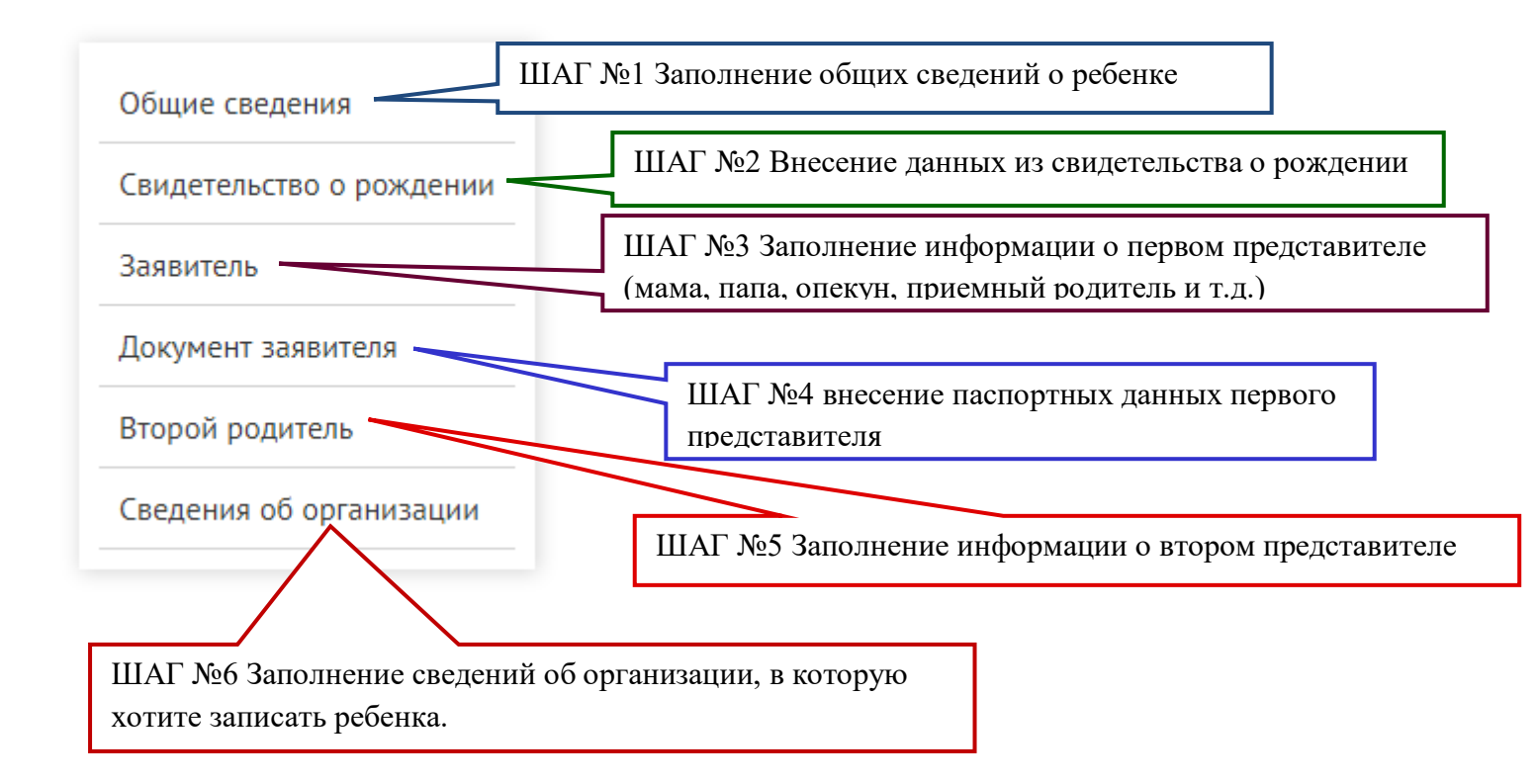

### <u>Только после заполнения всех шагов можно отправить</u> заявление!!!!

## 4. Что нужно помнить!!!!

Если Вы имеете преимущественное право на зачисление, не забудьте его указать в аналогичном поле. При нажатии на «ПРЕИМУЩЕСТВЕННОЕ ПРАВО НА ЗАЧИСЛЕНИЕ» высветится список из которого Вы выбираете нужную Вам категорию.

Адрес регистрации ребенка \*

Адрес фактического пребывания совпадает с адресом регистрации

Адрес фактического пребывания ребенка \*

Преимущественное право на зачисление (льгота)

дети сотрудника полиции

дети сотрудника полиции, погибшего (умершего) вследствие увечья или иного повреждения здоровья, полученных в связи с выполнением служебных обязанностей

Дети сотрудника полиции, умершего вследствие заболевания, полученного в период прохождения службы в полиции

дети гражданина Российской Федерации, уволенного со службы в полиции вследствие увечья или иного повреждения здоровья, полученных в связи с выполнением служебных обязанностей и исключивших возможность дальнейшего прохождения службы в полиции

дети гражданина Российской Федерации. умершего в течение одного года после увольнения со службы в

Так же если у Вас уже обучается ребенок в нашей школе (старший брат, сестра), то переведите курсор в активное положение.

## Шаг 1/6 — Общие сведения о ребенке

| Фамилия ребенка *       | <br>Имя ребенка *        |      |
|-------------------------|--------------------------|------|
| Отчество ребенка        |                          |      |
| Дата рождения ребенка * |                          |      |
| ДД. ММ. ГГГГ            | Место рождения ребенка * |      |
|                         |                          | v Lu |

ет дети, братья и (или) сестры которых обучаются в данной общеобразовательной организации

#### Обязательное условие: дети должны быть зарегистрированы по одному адресу.

#### 5. После заполнения всей личной информации переходим к шестому шагу.

Образец заполнения представлен ниже.

Обязательно выберите год обучения «2021-2022»!!!

### Шаг 6/6 — Образовательная организация

| Район *                       |       |                                   |        |
|-------------------------------|-------|-----------------------------------|--------|
| Сосновоборский                | ×   ~ |                                   |        |
| Образовательная организация * |       |                                   |        |
| МБОУ "СОШ № 1"                |       |                                   | × ×    |
| Класс *                       |       | Год обучения "                    |        |
| 1 класс                       | ×   ~ | 2021-2022                         | $\sim$ |
| Язык образования *            |       | Родной язык из числа народов РФ * |        |
| русский язык                  | × ~   | русский язык                      | $\sim$ |
|                               |       |                                   |        |

Заявитель согласен, что для получения электронной услуги персональные данные будут обработаны в ведомственных информационных системах Ленинградской области с соблюдением требований закона РФ от 27.07.2006 № 152-ФЗ «О персональных данных».

Если будет выбран не верный учебный год, то в приеме будет отказано, Вам придется подавать новое заявление.

В конце переводим курсор в активное положение, давая согласие на обработку представленных Вами данных и отправляем заявление.

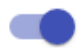

Заявитель согласен, что для получения электронной услуги персональные данные будут обработаны в ведомственных информационных системах Ленинградской области с соблюдением требований закона РФ от 27.07.2006 № 152-ФЗ «О персональных данных».